# E-KLAIM v5

## PEMBAHARUAN DATA FASKES

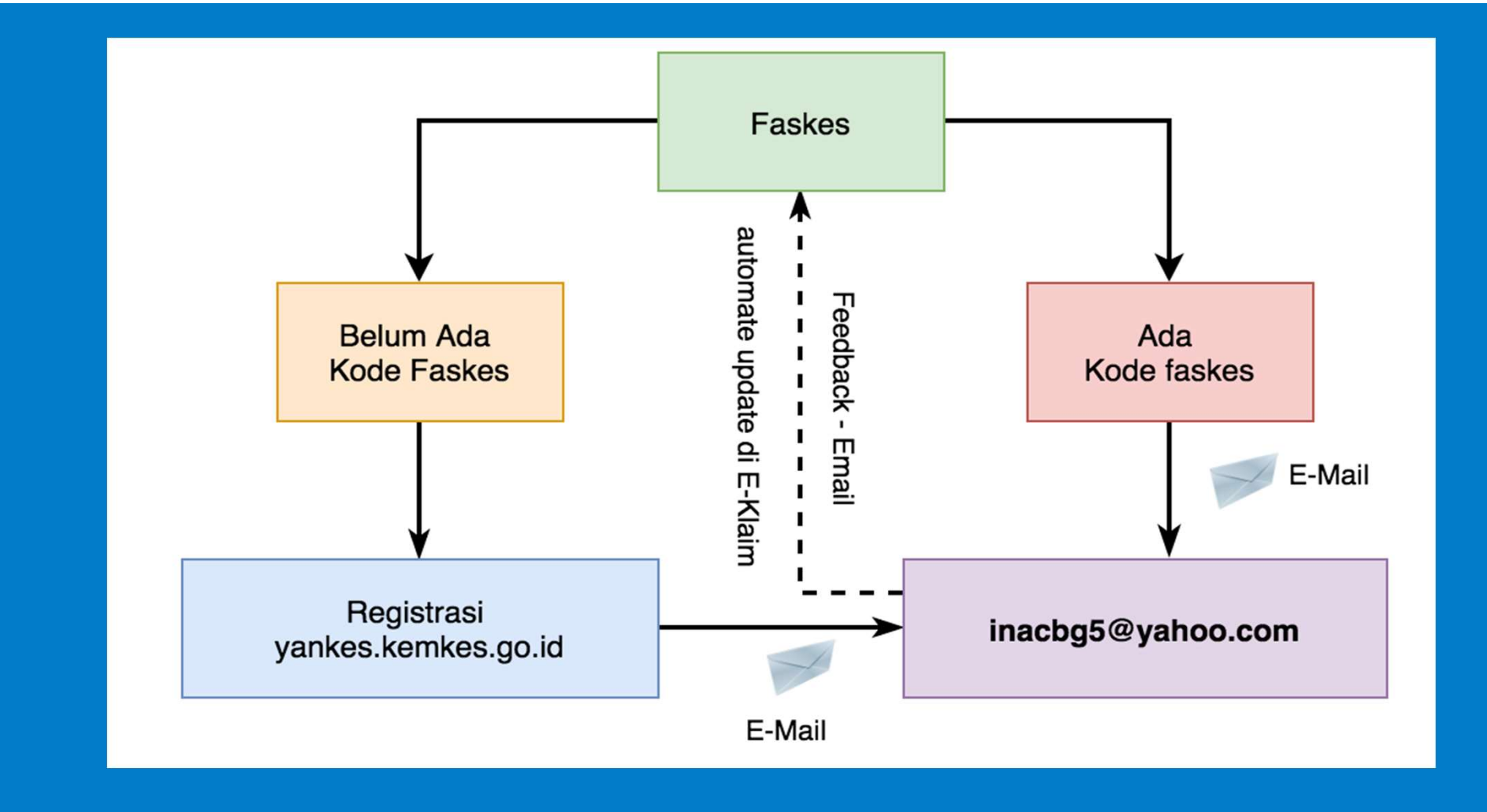

#### METODE PENGIRIMAN ONLINE

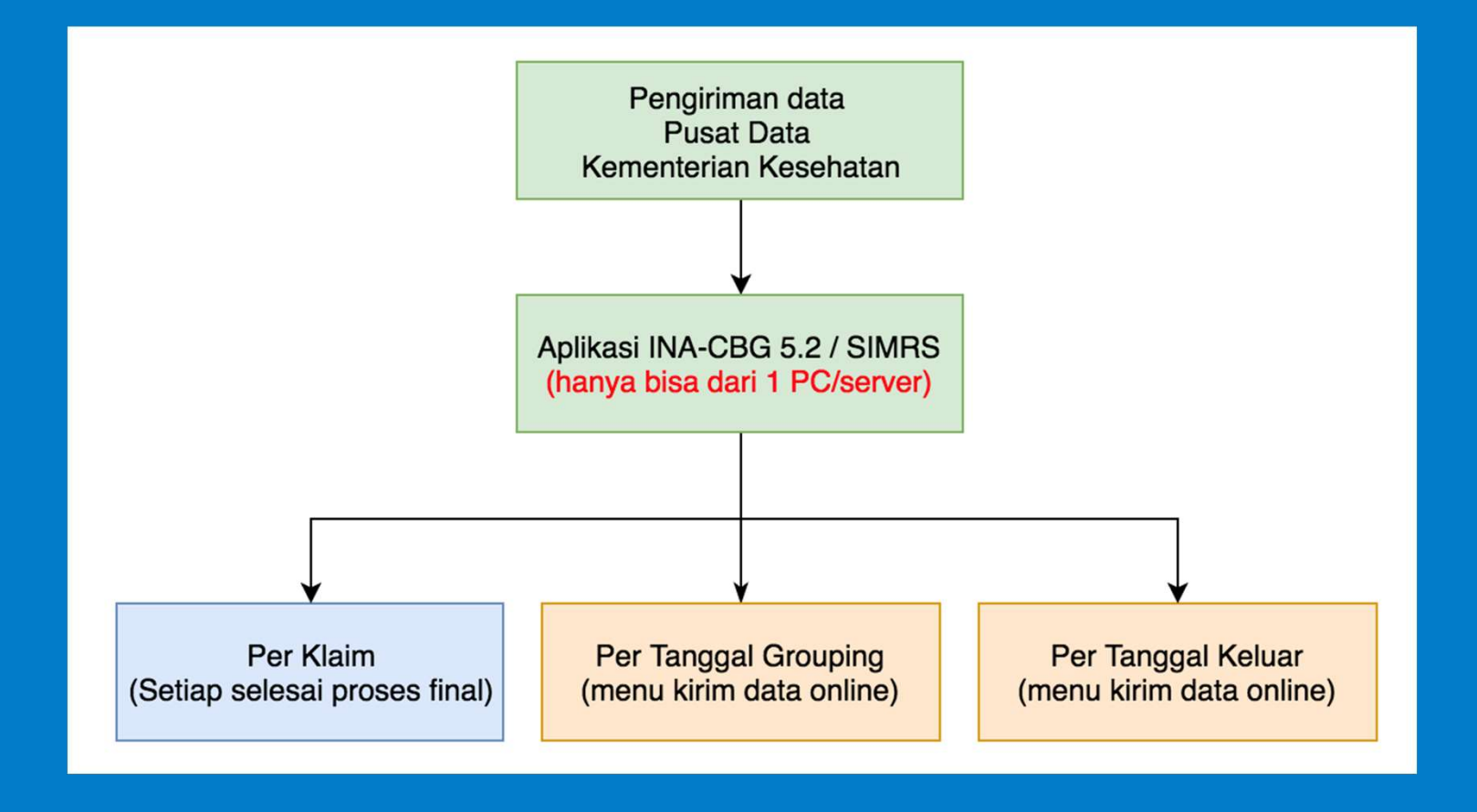

#### **TERKENA BLOKIR OLEH DATA CENTER**

#### **KENDALA PENGIRIMAN DATA ONLINE**

|                       | Hasil Grouper - Final                                                        |          |          |                 |
|-----------------------|------------------------------------------------------------------------------|----------|----------|-----------------|
| info 0                | INACBG @ 28 Apr 2017 01:16 •• Kelas A •• Tarif : TARIF RS KELAS A PEMERINTAH |          |          |                 |
| Jenis Rawat           | Rawat Inap Kelas 3 (10 Hari)                                                 |          |          |                 |
| Group                 | DYSEQUILIBRIUM (RINGAN)                                                      | U-4-11-1 | Rp       | 1,625,100       |
| Sub Acute             |                                                                              |          | Rp       | c               |
| Chronic               | •                                                                            |          | Rp       | (               |
| Special Procedure     |                                                                              |          | Rp       |                 |
| Special Prosthesis    |                                                                              |          | Rp       |                 |
| Special Investigation | * · · · · · · · · · · · · · · · · · · ·                                      |          | Rp       |                 |
| Special Drug          |                                                                              |          | Rp       | 1               |
| 💽 Status Data Klaim   | Pengiriman data kiaim gagai (KEY_MISMATCH).                                  |          |          |                 |
| 🕐 Status Klaim        |                                                                              |          |          |                 |
| debug ]               |                                                                              |          | Total Rp | 1,625,100       |
| Jetak Klaim Kirim H   | aim Online                                                                   |          |          | dit Ulang Klain |

Faskes pernah mengirimkan dengan server atau PC yang lain sebelum nya, sehingga perlu dilakukan pembukaan akses DC, keterangan lebih lanjut mengenai alur pembukaan akses dapat dibaca pada juknis

#### Penyebab Key Mismatch

- 1. Install Ulang Aplikasi E-Klaim v5
- 2. Melakukan pergantian komputer/ server

|                       | Hasil Grouper - Final                                                        |          |          |         |
|-----------------------|------------------------------------------------------------------------------|----------|----------|---------|
| Info 0                | INACBG @ 28 Apr 2017 01:16 •• Kelas A •• Tarif : TARIF RS KELAS A PEMERINTAH |          |          |         |
| Jenis Rawat           | Rawat Inap Kelas 3 (10 Hari)                                                 |          |          |         |
| Group                 | DYSEQUILIBRIUM (RINGAN)                                                      | U-4-11-1 | Rp       | 1,625,1 |
| Sub Acute             | •                                                                            | ÷        | Rp       |         |
| Chronic               | •                                                                            | *        | Rp       |         |
| Special Procedure     |                                                                              | *        | Rp       |         |
| Special Prosthesis    | •                                                                            | *        | Rp       |         |
| Special Investigation | •                                                                            | *        | Rp       |         |
| Special Drug          | •                                                                            | ц.<br>С  | Rp       |         |
| 🝸 Status Data Klaim   | Pengiriman data klaim gagal (Sambungan Internet gagal).                      |          |          |         |
| 💽 Status Klaim        |                                                                              |          |          |         |
| debug ]               |                                                                              | 1        | lotal Rp | 1,625,  |

Koneksi internet tidak stabil atau tidak terkoneksi sama sekali, apabila status jaringan telah online namun masih gagal, mohon dapat diulangi sampai berhasil proses kirim atau mencari waktu saat internet dilokal sedang tidak padat pemakaiannya (terutama periksa koneksi upload atau setting jaringan internal)

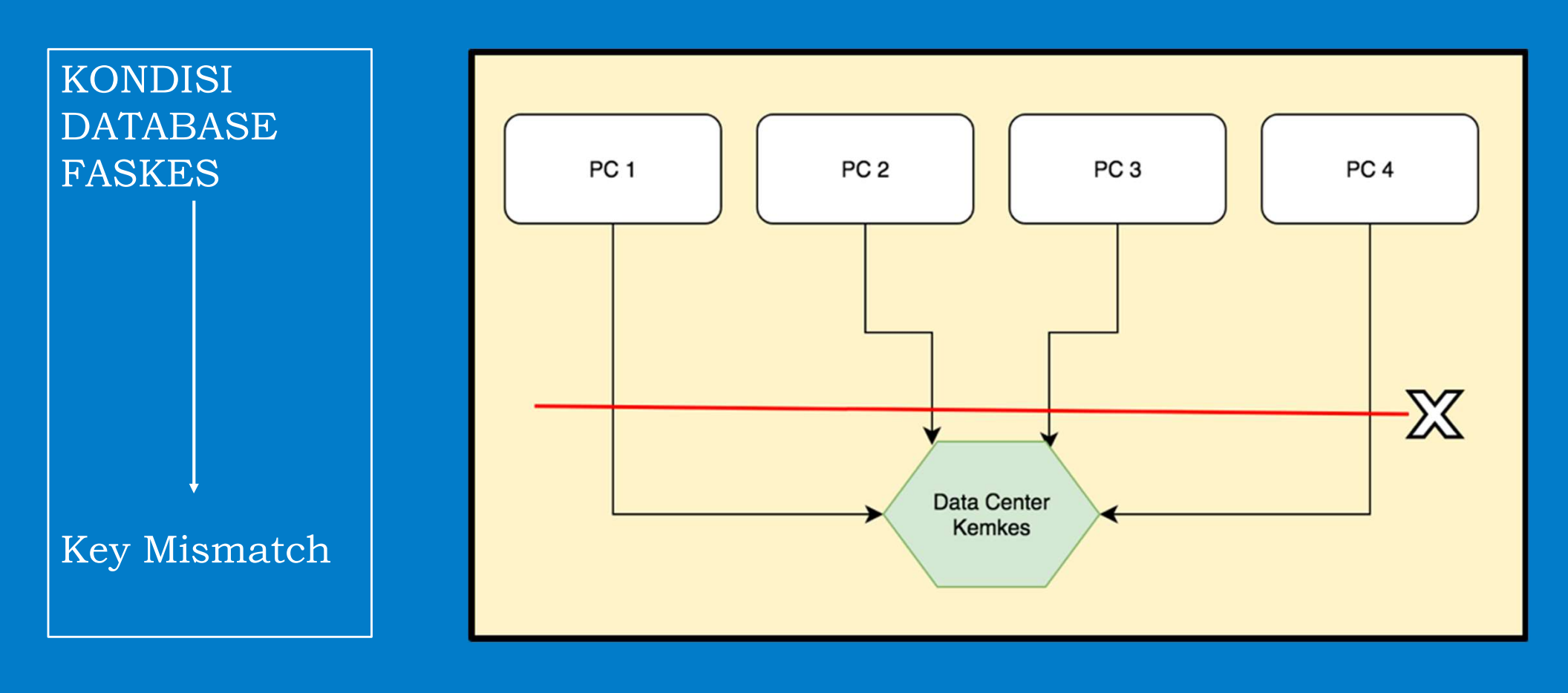

## **KONDISI YANG DIPERBOLEHKAN**

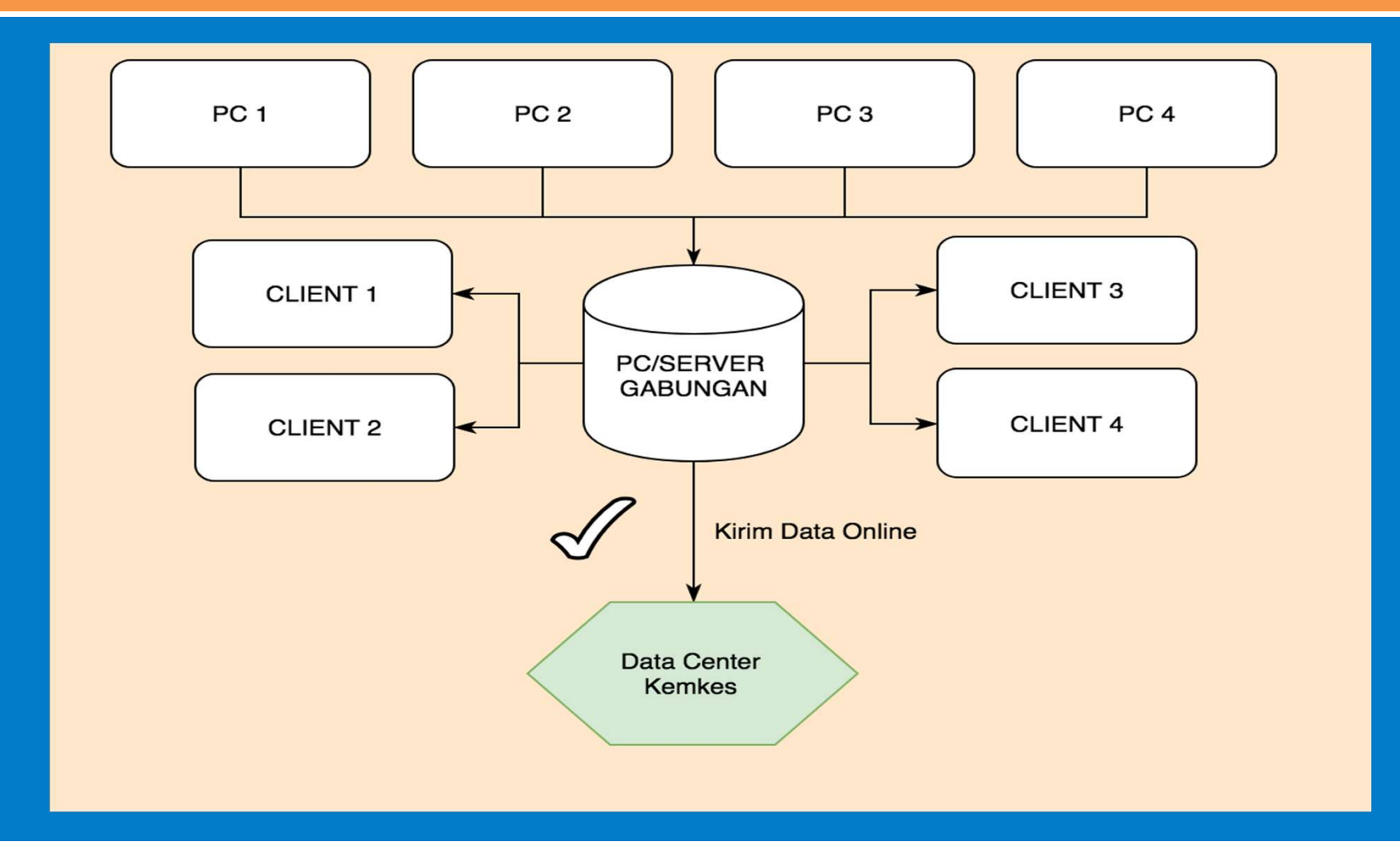

#### PERMASALAHAN EKLAIM

#### Kendala yang banyak terjadi :

- 1. Key Mismatch
- 2. Lupa Password DC
- 3. Empthy Result
- 4. Lisensi Expired
- 5. Apache dan MySql Tidak mau running
- 6. dll

| R                  | XA        | MPP Contro | ol Panel v3 | .2.2    |       |        |      |
|--------------------|-----------|------------|-------------|---------|-------|--------|------|
| Modules<br>Service | Module    | PID(s)     | Port(s)     | Actions |       |        |      |
| $\checkmark$       | Apache    |            |             | Start   | Admin | Config | Logs |
|                    | MySQL     |            |             | Start   | Admin | Config | Logs |
| ×                  | FileZilla |            |             | Start   | Admin | Config | Logs |
|                    | Mercury   |            |             | Start   | Admin | Config | Logs |
| ×                  | Tomcat    |            |             | Start   | Admin | Config | Logs |

#### Solusi :

- Mengirim surat untuk membuka blokir →
  Lihat Juknis
- Mengirim surat untuk reset password → Lihat Juknis
- 3. Setting Tanggal : dd-mm-yy dan regional setting wajib indonesia
- 4. Update Patch Eklaim terbaru, service untuk apache dan mysql tidak boleh posisi checklist
- 5. Port telah digunakan oleh aplikasi lain

| ខា      | XA        | MPP Contro   | ol Panel v3 | .2.2    |       |        |      |
|---------|-----------|--------------|-------------|---------|-------|--------|------|
| Service | Module    | PID(s)       | Port(s)     | Actions |       |        |      |
| ×       | Apache    | 5032<br>2660 | 80, 443     | Stop    | Admin | Config | Logs |
| ×       | MySQL     | 876          | 3306        | Stop    | Admin | Config | Logs |
| ×       | FileZilla |              |             | Start   | Admin | Config | Logs |
|         | Mercury   |              |             | Start   | Admin | Config | Logs |
| ×       | Tomcat    |              |             | Start   | Admin | Config | Logs |

#### Manual Back Up

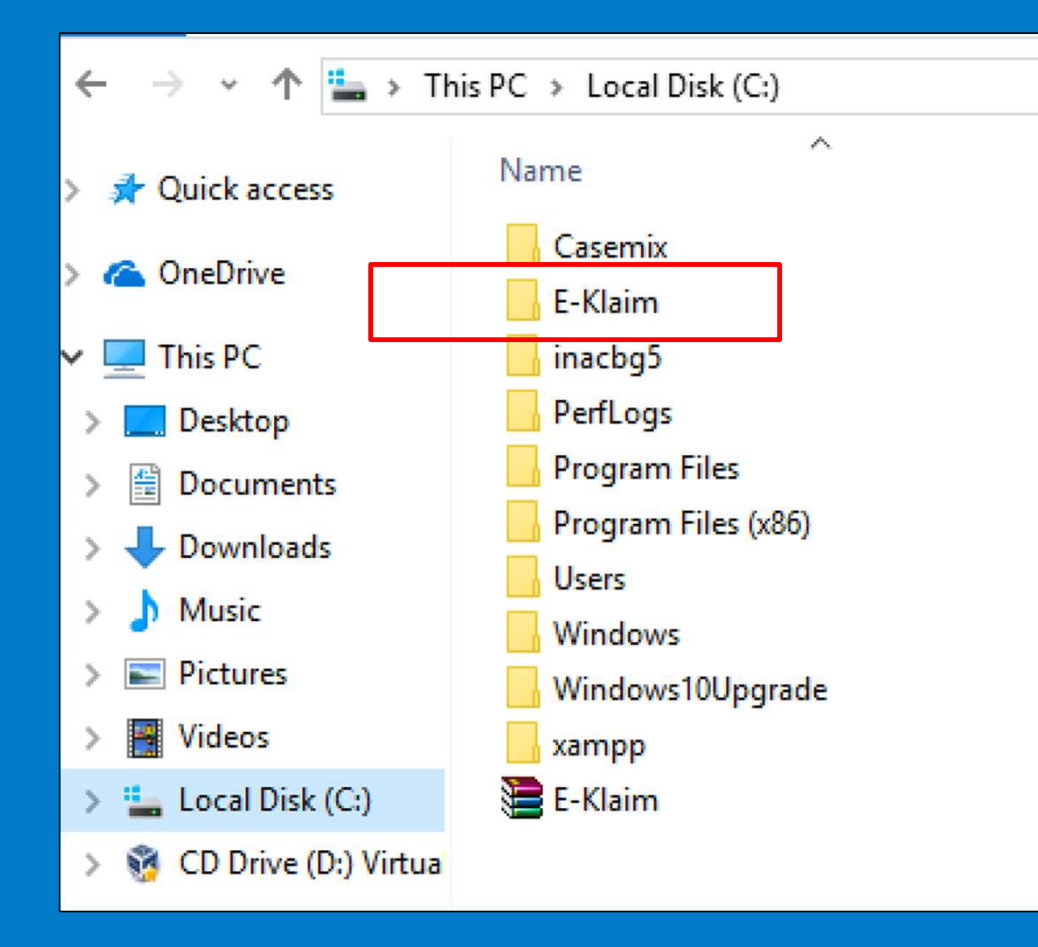

- Copy folder "E-Klaim" dengan posisi XAMPP "OFF"
- Simpan di Flashdisk, jangan di Komputer yg sama
- 3. Periode backup sesua kebutuhan rs

## TIDAK ADA BACK UP $\rightarrow$ E-KLAIM ERROR

- 1. Dapat melakukan restore dengan data yang ada di data center
- 2. Sarat utama semua data sudah di kirim "ONLINE" ke data center kementerian kesehatan
- 3. Tata cara :
  - a) Install aplikasi E-Klaim terbaru di yang ada di website inacbg.kemkes.go.id
  - b) Log in ke Data Center kemenkes : inacbg.kemkes.go.id/dc → "klaim"
  - c) Pilih range data yang ingin di restore  $\rightarrow$  pilih "Tampilkan"
  - d) Kemudian Pilih "txt restore data"
  - e) Lakukan proses "import" di menu pengaturan → utilisasi → import
  - f) Selesai → data akan kembali sesuai dengan data yang telah terkirim online

| TXT Un-encrypted                   | Unduh                       |
|------------------------------------|-----------------------------|
| TXT Un-encrypted                   | Total Tarif RS              |
| TXT Un-encrypted + Detail Tarif RS | .8 <mark>18.891</mark> .459 |
| TXT Encrypted                      | .295. <mark>4</mark> 96.311 |
| TXT Restore Data                   | .114.387.770                |

# DATA CENTER

#### DATA CENTER KEMENTERIAN KESEHATAN

Akses data Center :

Inacbg.kemkes.go.id/dc

Username : Kode RS Password : Kode RS (default)

Bagi faskes yang lupa password dapat mengirimkan surat resmi sesuai dalam petunjuk teknis eklaim

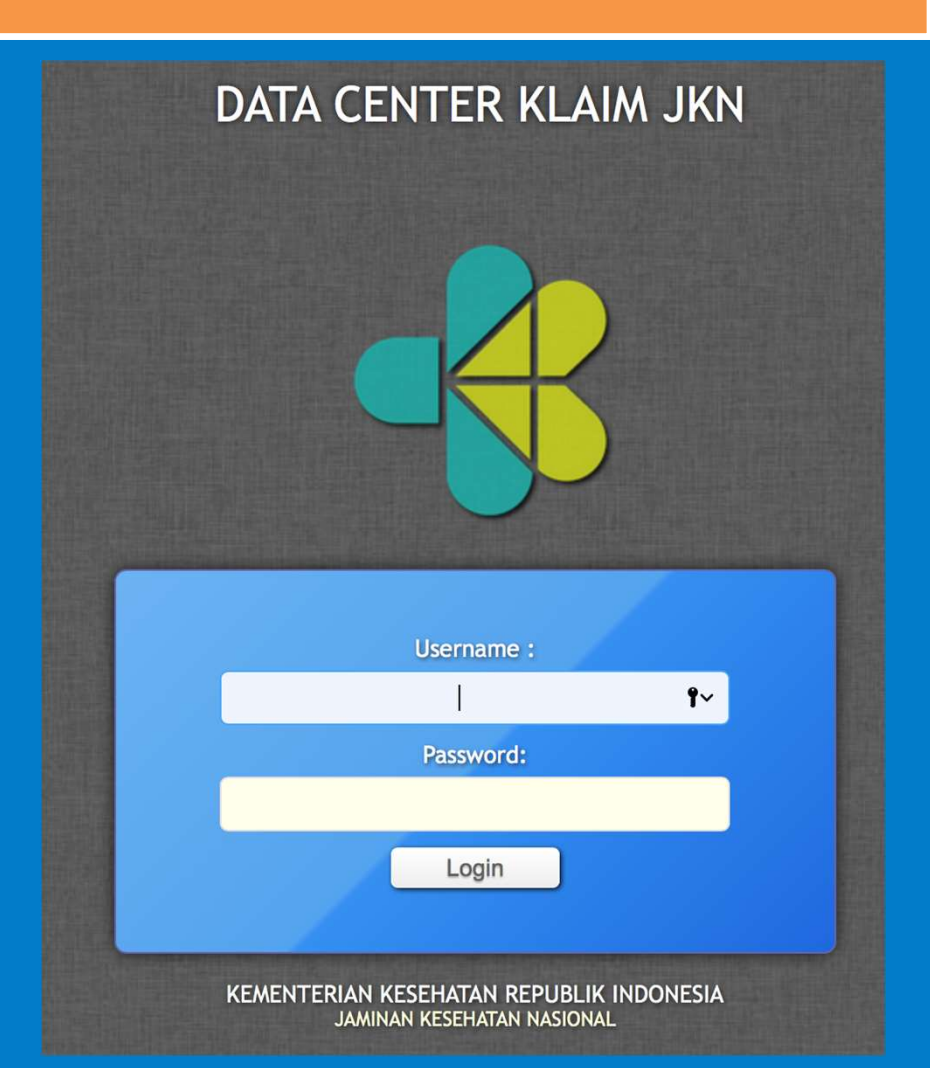

## MENU DATA CENTER

| DATA        | CENTER       | R KLAIM JK     | N - KEMENTERIA | N KESEHATAN     | <u>Logout</u> |
|-------------|--------------|----------------|----------------|-----------------|---------------|
| Home        | Klaim        | Informasi RS   |                |                 | Akun          |
| Home        |              |                |                |                 |               |
| Selamat Dat | ang, NATIONA | L CASEMIX CENT | ER             |                 |               |
|             |              | Media          |                | Inbox (0 pesan) |               |
|             |              |                |                | Empty           |               |

## MENU KLAIM (1)

| DATA CENTER KLAIM JKI   | N - KEMENTERIAN KESEHATAN                                                   |
|-------------------------|-----------------------------------------------------------------------------|
| Home Klaim Informasi RS | Akun                                                                        |
| UNDUH KLAIM TXT         |                                                                             |
|                         | NATIONAL CASEMIX CENTER / KELAS A / KODE 0000000                            |
| Jenis Rawat             | Semua                                                                       |
| Periode                 | Waktu Pulang      Image: Mei 2018 00:00      s/d      Image: Mei 2018 23:59 |
| Kelas Rawat             | C Kelas 1 C Kelas 2 Semua Kelas                                             |
| Metode Pembayaran       | Semua                                                                       |
| СОВ                     | Semua                                                                       |
| Waktu Grouping          | <u>1 Mei 2018 00:00</u> s/d <u>1 Mei 2018 23:59</u>                         |
| Petugas                 | Semua                                                                       |
| Urutkan                 | Tanggal Pulang - Waktu Grouping                                             |
|                         | Tampilkan                                                                   |

## MENU KLAIM (2)

| Hasil ketemu 10 | 0304               |              | TXT Un-encrypted                   | Unduh          |
|-----------------|--------------------|--------------|------------------------------------|----------------|
| No              | Tgl. Pulang        | Jumlah Klaim | Total Tarif IN, TXT Un-encrypted   | Total Tarif RS |
| 1               | <u>????-??-??</u>  | 0            | TXT Un-encrypted + Detail Tarif RS | 0              |
| 2               | <u>18 Des 2016</u> | 2            | 172.83 TXT Encrypted               | 160.000.000    |
| 3               | <u>12 Jan 2017</u> | 1            | 3.773.300                          | 1.000.000      |
| 4               | <u>17 Jan 2017</u> | 1            | 2.782.300                          | 200.000        |
| 5               | <u>21 Jan 2017</u> | 1            | 1.948.600                          | 100.000        |
| 6               | <u>10 Feb 2017</u> | 1            | 1.948.600                          | 3.000.000      |

## MENU INFORMASI RS

| DATA CENTER KLAIM JKN                                            | - KEMENTERIAN KESEHATAN                                                                                        |
|------------------------------------------------------------------|----------------------------------------------------------------------------------------------------|
| Home Klaim Informasi RS                                          | Akun                                                                                                    |
| INFORMASI RUMAH SAKIT                                            |                                                                                                    |
|                                                                  | NATIONAL CASEMIX CENTER / KELAS A / KODE 0000000                                                               |
| Dimohon untuk melengkapi data pa                                 | da formulir berikut ini, kemudian jangan lupa untuk tekan tombol <b>Simpan</b> dibagian bawah untuk menyimpan. |
| Kode                                                             | 000000                                                                                                    |
| Nama Rumah Sakit                                                 | NATIONAL CASEMIX CENTER                                                                                        |
| Kelas                                                            | Α                                                                                                    |
| Kelompok Wilayah                                                 | REGIONAL 1                                                                                                    |
| Alamat                                                           | JL. H.R RASUNA SAID X-5 KAV 4-9                                                                                |
| Kota / Kabupaten                                                 | KOTA JAKARTA SELATAN                                                                                           |
| Tanggal Mulai Melayani Pasien JKN<br>( tanggal PKS dengan BPJS ) | <u>1 Jan 2014</u>                                                                                              |

## E-Klaim v5 Untuk Jaminan Covid-19

## PELAKSANAAN PENGAJUAN KLAIM (1)

#### **FASE PERSIAPAN**

- Mengumpulkan berkas pasien covid-19 (ODP, PDP, suspect, probable, Confirmed positif) di rawat jalan dan rawat inap.
- Berkas tersebut discan karena akan diupload pada aplikasi yang meliputi:
  - resume medis
  - ruang perawatan
  - hasil laboratorium
  - hasil radiologi,
  - hasil pemeriksaan penunjang lainnya
  - resep obat/alkes
  - Tagihan/Billing RS
  - lain2nya

## PELAKSANAAN PENGAJUAN KLAIM (2)

#### PENGAJUAN KLAIM MENGGUNAKAN APLIKASI JAMINAN COVID

- 1. Bagi rumah sakit yang telah bekerja sama dengan BPJS Kesehatan harus melakukan update terhadap aplikasi v5.4 yang ada saat ini.
- 2. Bagi rumah sakit yang belum bekerja sama dengan BPJS Kesehatan dapat mengajukan permohonan akses terhadap aplikasi e-klaim covid-19 ditujukan ke Kepala Pusat Pembiayaan dan Jaminan Kesehatan dengan mencantumkan identitas rumah sakit sebagai berikut
  - Kode RS
  - Nama RS
  - Kelas RS
  - Alamat RS
  - Kab/Kota

dikirim melalui email <u>inacbg5@yahoo.com</u>, informasi update database akan di feedback kembali ke email pengirim.

3. Patch Update maupun full installer aplikasi e-klaim dapat diunduh di website inacbg.kemkes.go.id pada menu download. Bagi rumah sakit yang baru menggunakan aplikasi e-klaim agar mendownload petunjuk teknis operasional aplikasi.

#### **PELAKSANAAN PENGAJUAN KLAIM (3)**

#### **PENGAJUAN KLAIM**

- RS menginput data pasien covid-19 pada aplikasi e-klaim.
- Pada saat menginput data pasien sekaligus diupload bukti pendukung pelayanan terhadap pasien tersebut untuk keperluan proses verifikasi yang dilakukan oleh BPJS Kesehatan.
- Setelah selesai menginput seluruh pasien RS mengirim file tersebut kepada: Dirjen Yankes Kemenkes dengan tembusan kepada Kepala Dinas Kesehatan Kabupaten/Kota dan Kepala Kantor Cabang BPJS Kesehatan setempat melalui email. Pada saat mengirim email kepada Kemenkes disertai SPTJM, SPK, form lainnya.
- Pengiriman klaim covid-19 dilakukan oleh RS setiap 2 minggu sekali

## SIMULASI KLAIM COVID

| Jamir<br>JAMI                              | nan / Cara Bayar<br>INAN COVID-19 - INIK - 31297737378632e8                        | No. Pengajuan<br>00000051CC20 | n Klaim COVID-19<br>D04000E   |
|--------------------------------------------|------------------------------------------------------------------------------------|-------------------------------|-------------------------------|
| Jenis Rawat                                | _ <u>Jalan</u> ₀ Inap                                                              | Kelas Hak                     | • Kelas 3 • Kelas 2 • Kelas 1 |
| Tanggal Rawat                              | Masuk : <u>8 Apr 2020 22:44</u> Pulang : <u>15 Apr 2020 22:44</u>                  | Umur                          | 39 tahun                      |
| Episode Ruang<br>Rawat                     | Tambah episoi  Image: Tambah episoi    Isolasi tekanan negatif tanpa ventilator  8 | Total Episo                   | de Rawat: 8 hari              |
| Status COVID-19                            | PDP •                                                                              | Komorbid /<br>Komplikasi      | • Tidak Ada 🗠 Ada             |
| LOS (hari)                                 | 8                                                                                  | Berat Lahir (gram)            | •                             |
| ADL Score                                  | Sub Acute : - Chronic : -                                                          | Cara Pulang                   | Atas Persetujuan Dokter 👻     |
| DPJP                                       | ANTO -                                                                             | Jenis Tarif                   | TARIF RS KELAS B SWASTA 👻     |
| Diagnosa (ICD-10):<br><u>Observation f</u> | or other suspected diseases and conditions [203.8] Primer                          |                               | Cari Diagnosa                 |
| Prosedur (ICD-9-CM)                        | ):                                                                                 |                               | Q Cari Prosedur               |

Simulasi pasien rawat inap PDP covid dengan komorbid, dirawat 4 hari di ruang isolasi tekanan negatif tanpa ventilator dan 2 hari di ruang isolasi tekanan negatif dengan ventilator dan pasien meninggal

Variabel Tambahan pada jaminan covid 19 (bedanya dengan aplikasi Ina CBG)

- 1. Model Pembayaran
- 2. Nomer Identitas
- 3. No Pengajuan Klaim
- 4. Episode Ruang rawat
- 5. Status Pasien
- 6. Komorbid/Tanpa Komorbid

| Unggah Berkas Pendukung Klaim |                  |
|-------------------------------|------------------|
| Resume Medis                  | [ pilih berkas ] |
| Ruang Perawatan               | [ pilih berkas ] |
| Hasil Laboratorium            | [ pilih berkas ] |
| Hasil Radiologi               | [ pilih berkas ] |
| Hasil Penunjang Lainnya       | [ pilih berkas ] |
| Resep Obat / Alkes            | [ pilih berkas ] |
| Tagihan ( <i>Billing</i> )    | [ pilih berkas ] |
| Kartu Identitas               | [ pilih berkas ] |
| Lain-lain                     | [ pilih berkas ] |

7. Upload BerkasPendukung8. PelayananPemulasaaan Jenazah

| ,                      | and a pasien covid-17 yang meninggat dama. |                 |
|------------------------|--------------------------------------------|-----------------|
| 🗆 Pemulasaraan Jenazah | Rantong Jenazah                            | Peti Jenazah    |
| Plastik Erat           | Desinfektan Jenazah                        | Transport Mobil |
|                        | 🗆 Desinfektan Mobil                        |                 |

👳 Menyatakan benar bahwa data tarif yang tersebut di atas adalah benar sesuai dengan kondisi yang sesungguhnya.

| Status COVID-19 | Terkonfirmasi 🔹 | Komorbid /<br>Komplikasi | ⊖ <u>Tidak Ada</u> o <u>Ada</u> |
|-----------------|-----------------|--------------------------|---------------------------------|
| LOS (hari)      | 6               | Berat Lahir (gram)       | -                               |
| ADL Score       | Sub Acute : - C | Chronic : - Cara Pulang  | Meninggal +                     |
| DPJP            | ANTO            | ✓ Jenis Tarif            | TARIF RS KELAS B SWASTA -       |

|                         | На                                                      | sil Grouper                           |                      |          |             |  |  |  |  |  |
|-------------------------|---------------------------------------------------------|---------------------------------------|----------------------|----------|-------------|--|--|--|--|--|
| Info                    | INACBG @ 29 Apr 2020 07:53 •• Kelas B ••                | • Tarif : TARIF RS KELAS A PEMERINTAH |                      |          |             |  |  |  |  |  |
| Jenis Rawat             | Rawat Inap Kelas 3 (6 Hari)                             | wat Inap Kelas 3 (6 Hari)             |                      |          |             |  |  |  |  |  |
| Group                   | INFEKSI VIRAL & NON-BAKTERIAL LAIN (RINGAN) A-4-13-I Rp |                                       |                      |          |             |  |  |  |  |  |
| Sub Acute               |                                                         |                                       |                      | Rp       | 0           |  |  |  |  |  |
| Chronic                 | •                                                       | -                                     | Rp                   | 0        |             |  |  |  |  |  |
| Special Procedure       | None                                                    |                                       | -                    | Rp       | 0           |  |  |  |  |  |
| Special Prosthesis      | None                                                    |                                       | -                    | Rp       | 0           |  |  |  |  |  |
| Special Investigation   | None                                                    |                                       | •                    | Rp       | 0           |  |  |  |  |  |
| Special Drug            | None                                                    | ]                                     | .= 0                 | Rp       | 0           |  |  |  |  |  |
| Perawatan COVID-19      | TERKONFIRMASI COVID-19 DENGAN KOMOF                     | RBID / KOMPLIKASI ( 6 HARI )          | [ <u>detail</u><br>] | Rp       | 67,000,000  |  |  |  |  |  |
| Pemulasaraan<br>Jenazah | YA                                                      |                                       | [ <u>detail</u><br>] | Rp       | 3,000,000   |  |  |  |  |  |
| [ debug ]               | ·                                                       |                                       | 1                    | Fotal Rp | 70,000,000  |  |  |  |  |  |
|                         |                                                         |                                       |                      |          | Final Klaim |  |  |  |  |  |

Simulasi klaim Pasien dengan status Terkonfirmasi Covid 19 dengan status meningeal **(Hasil tarif yang dikeluarkan sudah sesuai dengan KMK yang berlaku)** 

| erawatan COVID-19       | TERKONFIRMASI COVID-19 DENGAN KOMORBID /  | KOMPLIKASI ( 6 H | ARI)      | [ <u>detail</u><br>] | Rp     | 67,000,000 |
|-------------------------|-------------------------------------------|------------------|-----------|----------------------|--------|------------|
|                         | episode                                   | tariff           | lama      | subtotal             |        |            |
|                         | Isolasi tekanan negatif tanpa ventilator  | 9,500,000        | 2 hari    | 19,000,000           |        |            |
|                         | Isolasi tekanan negatif dengan ventilator | 14,500,000       | 2 hari    | 29,000,000           |        |            |
|                         | Isolasi tekanan negatif tanpa ventilator  | 9,500,000        | 2 hari    | 19,000,000           |        |            |
|                         | Total Gross                               |                  |           | 67,000,000           |        |            |
|                         | Nilai Norma                               |                  |           | 100%                 |        |            |
|                         | Total Net                                 |                  |           | 67,000,000           |        |            |
| Pemulasaraan<br>Jenazah | YA                                        |                  |           | [ <u>detail</u><br>] | Rp     | 3,000,000  |
|                         | item                                      | tariff           | pelayanan | subtotal             |        |            |
|                         | Pemulasaraan Jenazah                      | 550,000          | Ya        | 550,000              |        |            |
|                         | Kantong Jenazah                           | 100,000          | Ya        | 100,000              |        |            |
|                         | Peti Jenazah                              | 1,750,000        | Ya        | 1,750,000            |        |            |
|                         | Plastik Erat                              | 260,000          | Tidak     | 0                    |        |            |
|                         | Desinfektan Jenazah                       | 100,000          | Ya        | 100,000              |        |            |
|                         | Transport Mobil Jenazah                   | 500,000          | Ya        | 500,000              |        |            |
|                         | Desinfektan Mobil Jenazah                 | 100,000          | Tidak     | 0                    |        |            |
|                         | Total Net                                 |                  |           | 3,000,000            |        |            |
|                         | 1                                         |                  |           | 72                   | tal Po | 70 000 000 |

Detail perhitungan untuk ruang perawatan dan pemulasaraan jenazah

#### LANGKAH PENGIRIMAN FILE TXT KLAIM COVID 19

| 👳 E-Klaim INA-C                  | CBG 5.4.2.202004280751  |               |               |                       | INDONESIA CASE<br>KELAS B SWAST | MIX CENTER [ICC]<br>A • REGIONAL 1 • 0000005 |
|----------------------------------|-------------------------|---------------|---------------|-----------------------|---------------------------------|----------------------------------------------|
| Home <sup>2</sup> Coding / Group | ing Kirim Data Online   | Laporan       | Dashboard     |                       |                                 | Akun                                         |
| <u>12-11-01</u> •• TN. A •• L    | AKI-LA Rawat Jalan 1980 |               |               |                       |                                 |                                              |
| LAIM                             | Rawat Inap              |               |               |                       |                                 |                                              |
|                                  | Rawat Inap & Jalan      |               |               |                       |                                 | Klaim Baru                                   |
| Teneral                          | Pengajuan Klaim CO      | /ID-19        |               |                       |                                 |                                              |
|                                  |                         |               |               |                       |                                 |                                              |
|                                  |                         |               |               |                       |                                 |                                              |
| PENGAJUAN KLAIM COVID            | -19                     |               |               |                       |                                 |                                              |
|                                  |                         |               |               |                       |                                 |                                              |
|                                  | Pengajuan Klaim Baru :  | Rawat Inap    | *             | Pengajuan Baru        | Batal                           |                                              |
|                                  |                         | Rawat Inap    |               |                       |                                 |                                              |
| Nomor Pengajuan                  | Jenis Rawat             | Rawat Jalan   |               | Jumlah Klaim          | Nilai Klaim                     | Status                                       |
| 0000005R4701040B                 | Rawat Jalan             | 28 Apr 2020   | )             | 0                     | 0                               |                                              |
|                                  |                         |               |               |                       |                                 |                                              |
|                                  |                         |               |               |                       |                                 |                                              |
| Daftar Klaim                     | Berkas Pendukung        |               |               |                       |                                 |                                              |
|                                  |                         |               |               |                       |                                 |                                              |
|                                  | Berkas Pendul           | kung Pengajua | an Klaim sila | akan di kirim melalui | email ke                        |                                              |
|                                  |                         | pembayarank   | aimcovid2     | 020@gmail.com         |                                 |                                              |
|                                  |                         |               |               |                       |                                 |                                              |
| Hanua                            |                         |               |               |                       |                                 | n Bongoiuan Klaim                            |
| Hapus                            |                         |               |               |                       | Kirir                           | n Pengajuan Klaim                            |

1 menu Kirim Data Online

Pengajuan baru pilih rajal atau ranap

#### Berkas

3 pendukung klaim di kirim melalui email

|             |                   | Jer     | nis Rawat F | Rawat Jalan<br>Waktu Masuk 👻 | <u>1 Des</u> | 2019<br>0:00 s/d 29<br>23: | <u>Apr 2020</u><br>59 | _      |
|-------------|-------------------|---------|-------------|------------------------------|--------------|----------------------------|-----------------------|--------|
| Cara Pulang |                   |         |             | Semua 👻                      |              |                            |                       |        |
|             |                   | Waktu   | Grouping 2  | 27 Des 2017 00:00 s/d 29     | Apr 2020     | 23:59                      |                       |        |
|             |                   |         | Petugas     | Semua                        |              | •                          |                       |        |
|             |                   |         |             |                              |              |                            | Tampilkan             |        |
|             | Tanggal<br>Pulang | Pasien  | Nomor R.    | M Nomor Klaim                | LOS          | Nilai Klaim                | Jenis<br>Rawat        | Status |
| 'n          | 25 Mar 2020       | TNB     | 11-22-03    | 2 00000051CC20040007         | 4            | 377,100                    | Jalan                 | ODP    |
| П           | 24 Apr 2020       | TN. AB  | 11-22-1     | 1 0000005ICC20040008         | 1            | 377,100                    | Jalan                 | ODP    |
| Π           | 28 Apr 2020       | TN. A   | 12-11-0     | 1 0000005ICC2004000D         | 1            | 377,100                    | Jalan                 | ODP    |
| Tar         | mbahkan Yang      | Dipilih |             |                              |              |                            |                       |        |
|             |                   |         |             |                              |              |                            |                       |        |

Pilih periode klaim yang akan diajukan kemudian klik"pengajuan klaim"

4

| D  | aftar Klaim       | Berkas Pe      | ndukung   |                 |                    |                           |                    |
|----|-------------------|----------------|-----------|-----------------|--------------------|---------------------------|--------------------|
|    |                   |                |           |                 |                    | TXT Encrypted             | Unduh              |
| No | Tanggal<br>Pulang | Nama<br>Pasien | Nomor RM. | Nomor Identitas | Nomor Klaim        | TXT Encrypted             | Status<br>COVID-19 |
| 1  | 15 Apr 2020       | TN. RY         | 96789900  | 3123456678990   | 00000051CC20040004 | TXT Un-encrypted          | Terkonfirmas       |
|    | 31 Mar            |                |           |                 |                    | TXT Un-encrypted + Detail |                    |
| 2  | <u>2020</u>       | TN. A          | 11-22-01  | S89405          | 0000005ICC20040006 | Rekap Klaim PDF           | PDP                |
|    |                   |                |           |                 | ٦                  | Rekap Klaim XLSX          |                    |

Telah dikirim pada 27 Apr 2020 13:35

#### REKAM PENGAJUAN KLAIM COVID-19, NO. 0000005R47010408 / INDONESIA CASEMIX CENTER [ICC] (0000005)

#### JL. H.R RASUNA SAID X-5 KAV 4-14 / KOTA JAKARTA SELATAN, DKI JAKARTA

| No. | Tgl. Masuk                                                                                                    | Tgl. Pulang | Nama Pasien | Tgl. Lahir  | No. RM   | No. Identitas | No. Klaim          | INACBG   | CC          | Hari      | Top Up Rawat | Top Up Jenazah | Rawat | Status       |
|-----|----------------------------------------------------------------------------------------------------|-------------|-------------|-------------|----------|---------------|--------------------|----------|-------------|-----------|--------------|----------------|-------|--------------|
| 1   | 10 Apr 2020                                                                                                    | 15 Apr 2020 | TN. RY      | 15 Apr 1980 | 96789900 | 3123456678990 | 0000005ICC20040004 | A-4-13-1 | •           | 6         | 58.500.000   | 1.010.000      | RI    | Terkonfirmas |
| 2   | 25 Mar 2020                                                                                                    | 31 Mar 2020 | TN. A       | 24 Apr 1980 | 11-22-01 | S89405        | 0000005ICC20040006 | Z-4-12-I | Ya          | 7         | 66.500.000   | 0              | RI    | PDP          |
|     | La contra contra contra contra contra contra contra contra contra contra contra contra contra contra contra cont |             |             |             |          |               |                    | OTAL     | 125.000.000 | 1.010.000 |              |                |       |              |

Setelah pengajuan klaim berhasil kemudian download txt encrypted untuk di upload ke aplikasi bpjs

5

Download rekapitulasi

 pasien dalm bentuk PDF untuk disertakan dalam berkas pendukung yang akan di email

## Update Aplikasi E-Klaim 5.4.5

## Variable Input baru

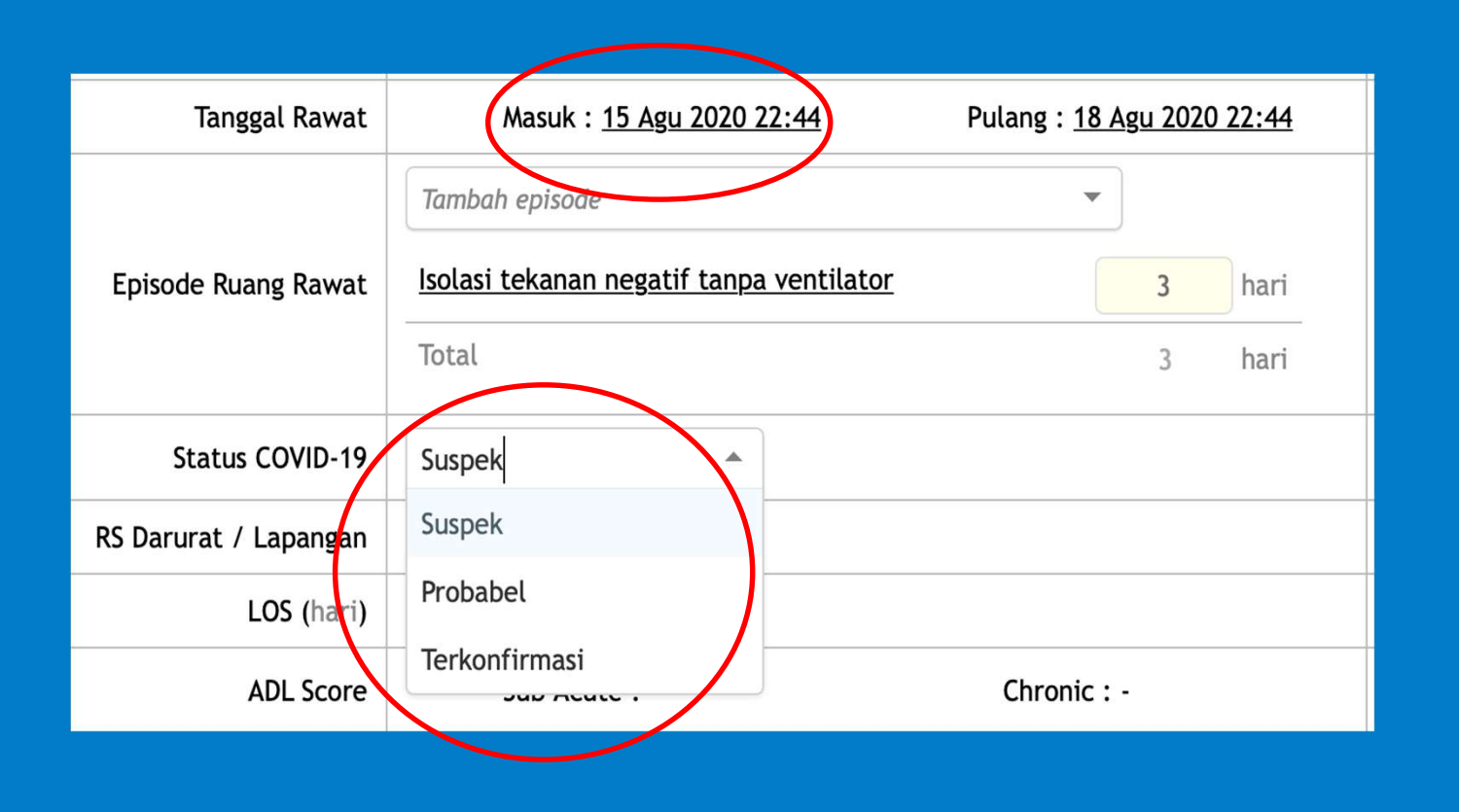

Status pasien : Suspek Probable Terkonfirmasi

Untuk Pasien Mulai Tanggal Masuk 15 Agustus

| Status COVID-19       | Suspek                   | K | Komorbid / Komplikasi | ◯ <u>Tidak Ada</u> ⊙ <u>Ada</u> |
|-----------------------|--------------------------|---|-----------------------|---------------------------------|
| RS Darurat / Lapangan | <u>Ya</u> o <u>Tidak</u> |   | Co-Insidens           | <u>Ya</u> o <u>Tidak</u>        |

Variable RS Darurat/ Lapangan : Mulai Pasien Masuk 28 Januari 2020 --> Cost perday 60 %

Proses input Klaim dilakukan oleh Rumah Sakit Induk ( satu aplikasi dengan aplikasi eklaim rumah sakit induk)

Co-Insidens : Mulai Pasien Masuk 15 Agsutus 2020 dengan melakukan checklist ini akan ada pengurangan biaya akomodasi 200 rb per day

| Faktor pengurang, pilih checkbox pemeriksaan penunjang berikut yang tidak dilakukan:                            |                    |                 |  |  |  |  |  |  |
|----------------------------------------------------------------------------------------------------|--------------------|-----------------|--|--|--|--|--|--|
| C Asam Laktat                                                                                                   | Procalcitonin      |                 |  |  |  |  |  |  |
| 🗌 Kultur MO (aerob) dengan resistansi                                                                           | D Dimer            |                 |  |  |  |  |  |  |
|                                                                                                    | 🗌 Waktu Pendarahan | <u>Anti HIV</u> |  |  |  |  |  |  |
| □ <u>Analisa Gas</u>                                                                                            | C <u>Albumin</u>   | Thorax AP / PA  |  |  |  |  |  |  |
| ✓ Menyatakan benar bahwa data tarif yang tersebut di atas adalah benar sesuai dengan kondisi yang sesungguhnya. |                    |                 |  |  |  |  |  |  |

Variable Pemeriksaan Penunjang Checklist "TIDAK DILAKUKAN" : Mulai 15 Agustus 2020 , 1 Kali Pemeriksaan selama episode perawatan, terdapat pengurangan nilai untuk setiap pemeriksaan yang tidak dilakukan

## Keterangan hasil Grouping - Contoh

| Perawatan COVID-19 | SUSPEK COVID-19 DENGAN KOMORBID / KOMPLIKASI ( 4 HARI | )         |        | [ <u>detail</u> ] | Rp         | 21,900,000 |
|--------------------|-------------------------------------------------------|-----------|--------|-------------------|------------|------------|
|                    | item                                                  | tariff    | jumlah | subtotal          | total      |            |
|                    | Isolasi tekanan negatif tanpa ventilator              | 9,500,000 | 4 hari | 38,000,000        | 38,000,000 |            |
|                    | Nilai Norma RS Darurat / Lapangan                     |           |        | 60%               | 22,800,000 |            |
|                    | Nilai Norma Rujukan                                   |           |        | 100%              | 22,800,000 |            |
|                    | Nilai Pengurang Penunjang:                            |           |        |                   |            |            |
|                    | Procalcitonin                                         | -400,000  | 1 kali | -400,000          | 22,400,000 |            |
|                    | CRP                                                   | -136,000  | 1 kali | -136,000          | 22,264,000 |            |
|                    | D Dimer                                               | -192,000  | 1 kali | -192,000          | 22,072,000 |            |
|                    | PT                                                    | -172,000  | 1 kali | -172,000          | 21,900,000 |            |
|                    | Total Net                                             |           |        |                   | 21,900,000 |            |

## ALUR PENYELESAIAN DISPUTE KLAIM

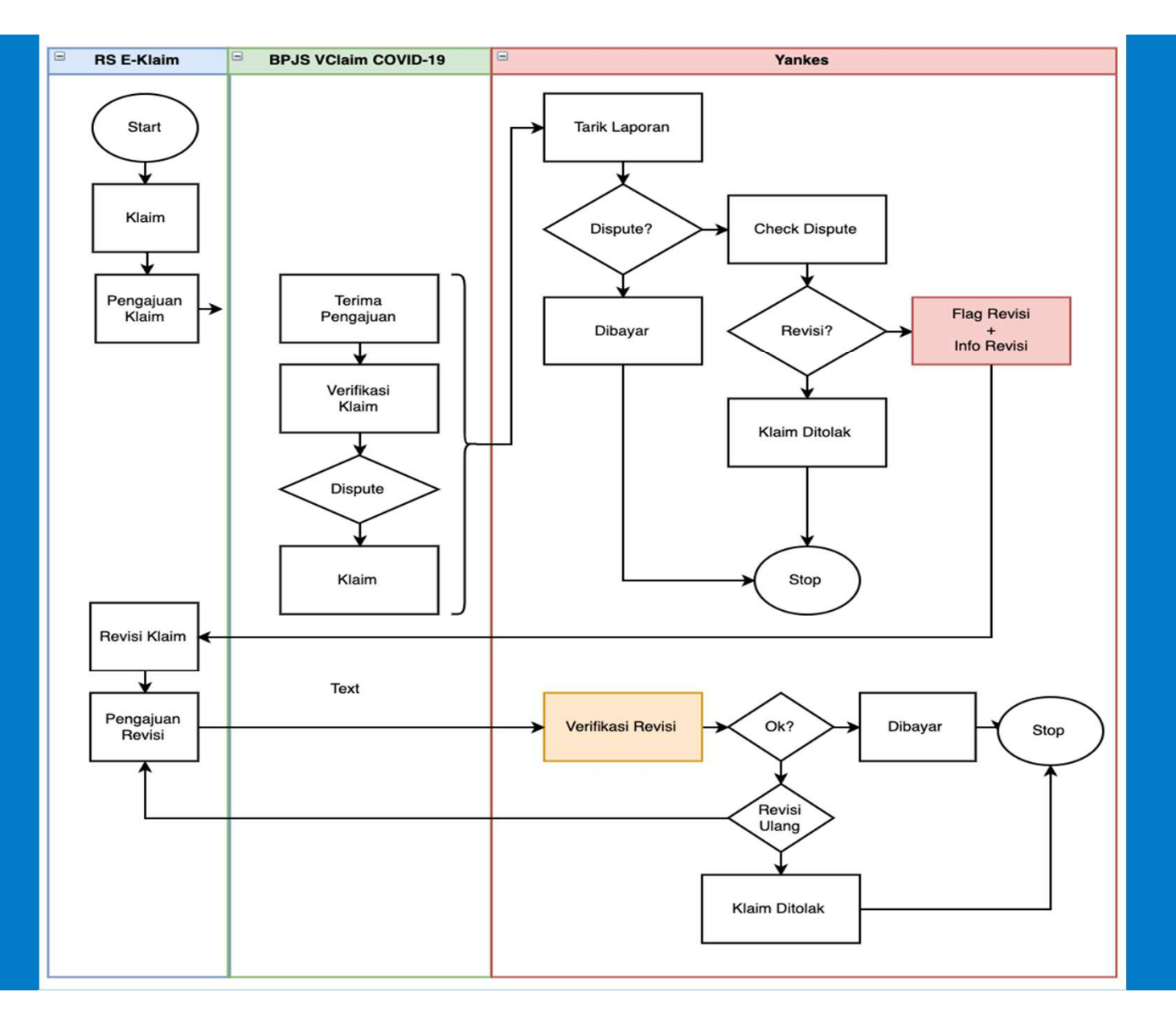

## **REVISI DISPUTE KLAIM (1)**

|    | Home 1          | Coding / Grouping    | Kirim Data Online          | Laporan | Dashboard |
|----|-----------------|----------------------|----------------------------|---------|-----------|
| Ş  | <u>12-11-01</u> | •• TN. A •• LAKI-LAK | Rawat Jalan <sup>980</sup> |         |           |
| KL | AIM             |                      | Rawat Inap                 |         |           |
|    |                 |                      | Rawat Inap & Jalan         |         |           |
|    |                 |                      | Pengajuan Klaim COV        | ID-19   |           |
| To | anggal Masuk    | Tanggal Pulang       | Jaminan                    |         | No. SEP   |

#### Pada Menu Pengajuan Klaim COVID-19

| Home Coding / Groupin | ng Kirim Data Online    | Laporan Dashboard |             |              |               | Akun           |  |  |  |  |  |
|-----------------------|-------------------------|-------------------|-------------|--------------|---------------|----------------|--|--|--|--|--|
| ENGAJUAN KLAIM COV    | ENGAJUAN KLAIM COVID-19 |                   |             |              |               |                |  |  |  |  |  |
|                       |                         |                   |             |              |               | Pengajuan Baru |  |  |  |  |  |
| Nomor Pengajuan       | Jenis Rawat             | Jenis Pengajuan   | Tanggal     | Jumlah Klaim | Nilai Klaim   | Status         |  |  |  |  |  |
| 0000005R47010801      | Rawat Inap              | Reguler           | 14 Agu 2020 | 18           | 1,841,809,000 | Terkirim       |  |  |  |  |  |
| ۲                     |                         |                   |             |              |               |                |  |  |  |  |  |

Pilih Nomer Pengajuan Klaim yang pernah diajukan

## **REVISI DISPUTE KLAIM (2)**

| Chec | k Status Klaim     |                    |           |                  |                    |     |             | TXT E | ncrypted        | •              | Unduh  |
|------|--------------------|--------------------|-----------|------------------|--------------------|-----|-------------|-------|-----------------|----------------|--------|
| No   | langgat Pulang     | Nama Pasien        | Nomor RM. | Nomor Identitas  | Nomor Klaim        | LOS | Nilai Klaim | Rawat | Status COVID-19 | Tahap<br>Klaim | Revisi |
| 1    | 10 Apr 2020        | TEST PASIEN        | 12-33-77  | 1208087103610001 | 0000005ICC2004000F | 3   | 36,400,000  | Inap  | Terkonfirmasi   | tdk lengkap    |        |
| 2    | 20 Apr 2020        | TEST PASIEN        | 12-33-77  | 1208087103610001 | 0000005ICC20040018 | 6   | 90,760,000  | Inap  | ODP             |                | -      |
| 3    | 21 Apr 2020        | TEST PASIEN X      | 34-56-78  | 3314020604860001 | 0000005ICC2004001B | 5   | 50,860,000  | Inap  | Terkonfirmasi   | tdk sesuai     | -      |
| 4    | <u>8 Apr 2020</u>  | PASIEN TEST 2      | 22-33-44  | 111222333456007  | 0000005ICC20040032 | 3   | 37,200,000  | Inap  | PDP             | revisi 🖡       | bpjs   |
| 5    | <u>11 Apr 2020</u> | PASIEN TEST 2      | 22-33-44  | 111222333456007  | 0000005ICC20040033 | 3   | 30,000,000  | Inap  | ODP             |                | -      |
| 6    | 24 Apr 2020        | TEST SIMULASI      | 44-55-66  | 1208087103610001 | 0000005ICC20040035 | 1   | 19,260,000  | Inap  | PDP             | sesuai         | .=     |
| 7    | <u>15 Mei 2020</u> | NYONYA TEST PASIEN | 9283928   | 1234567627360001 | 0000005ICC20050002 | 1   | 15,500,000  | Inap  | ODP             | revisi         | kemke  |
| 3    | <u>27 Jun 2020</u> | NYONYA TEST PASIEN | 9283928   | 1234567627360001 | 0000005ICC20060003 | 3   | 36,500,000  | Inap  | Terkonfirmasi   |                | -      |
|      |                    |                    |           |                  |                    |     |             |       |                 |                |        |

- Tekan " Check Status Klaim" kemudian liat pada kolom "revisi" keterangan "bpjs" artinya data klaim sudah bisa di edit oleh rumah sakit untuk direvisi, apabila belum ada keterangan silahkan menghubungi KC BPJS setempat untuk klaim-2 klaim yang belum terdapat status nya.
- Selanjutnya silahkan rs melakukan edit terhadap pasien yang sudah mendapat izin dilakukan revisi mengikuti alur dalam sistem
- Status revisi "kemkes" menandakan klaim dispute sudah dieskalasi ke kementerian kesehatan

| <u>8 Apr 2020</u>     | PASIEN TEST 2     | 22-33-44                           | 111222333456007               | 0000005ICC20040032        | 3  | 37,200,000 | Inap        | PDP    | n      | evisi  | bpj   |
|-----------------------|-------------------|------------------------------------|-------------------------------|---------------------------|----|------------|-------------|--------|--------|--------|-------|
| Hasil Grouper - Final |                   |                                    |                               |                           |    |            |             |        |        |        |       |
|                       | Info              | 1110101 @ 14 Agu 2020              | 0 05:34 •• Kelas B •• Tarif : | TARIF RS KELAS A PEMERINT | ΆΗ |            |             |        |        |        |       |
|                       | Jenis Rawat       | Rawat Inap Kelas 3 (3 )            | lari)                         |                           |    |            |             |        |        |        |       |
|                       | Group             | FAKTOR-FAKTOR YANG                 | MEMPENGARUHI STATUS KES       | EHATAN LAIN-LAIN (SEDANG  | )  |            | Z-4-        | 12-II  | Rp     | 4,201  | 1,500 |
| Sub Acute             |                   | -                                  |                               |                           |    |            |             |        | Rp     |        | 0     |
|                       | Chronic           | -                                  |                               |                           |    |            | -           |        | Rp     |        | 0     |
| Sp                    | ecial Procedure   | •                                  |                               |                           |    |            |             |        | Rp     |        | 0     |
| Sp                    | pecial Prosthesis | -                                  |                               |                           |    |            | ÷           |        | Rp     |        | 0     |
| Spec                  | ial Investigation | -                                  |                               |                           |    |            |             |        | Rp     |        | 0     |
|                       | Special Drug      | - <b>h</b>                         |                               |                           |    |            |             |        | Rp     |        | 0     |
| Pera                  | watan COVID-19    | PDP COVID-19 TANPA K               | OMORBID / KOMPLIKASI ( 3 I    | HARI ) DIRUJUK            |    |            | [ <u>de</u> | tail ] | Rp     | 37,200 | 0,000 |
| 2.58                  | atus DC Kemkes    | Terkirim                           |                               |                           |    |            |             |        |        |        |       |
| (                     | ?) Status Klaim   | Revisi $\rightarrow$ Revisi ke BPJ | Lihat Klaim                   |                           |    |            |             |        |        |        |       |
| [ debug ]             |                   |                                    |                               |                           |    |            |             | Tot    | tal Rp | 37,200 | 0.000 |

#### Klik "Lihat Klaim"

| enrome                 |                                                             |            | NΡ       |                  |
|------------------------|-------------------------------------------------------------|------------|----------|------------------|
| Special Procedure      |                                                             |            | Rp       | C                |
| Special Prosthesis     | •                                                           |            | Rp       | C                |
| Special Investigation  |                                                             |            | Rp       | C                |
| Special Drug           |                                                             |            | Rp       | C                |
| Perawatan COVID-19     | PDP COVID-19 TANPA KOMORBID / KOMPLIKASI ( 3 HARI ) DIRUJUK | [ detail ] | Rp       | 37,200,000       |
| 7 Status DC Kemkes     | Terkirim                                                    |            |          |                  |
| 🝸 Status Klaim         | Pengajuan No. 0000005R47010801 : → -                        |            |          |                  |
| [ debug ]              |                                                             |            | Total Rp | 37,200,000       |
| Cetak Klaim Kirim Klai | n Online                                                    | (          | 6        | Edit Ulang Klaim |
|                        |                                                             |            |          |                  |
|                        |                                                             |            |          |                  |

#### Klik "Edit Ulang Klaim"

## PENGAJUAN KLAIM REVISI

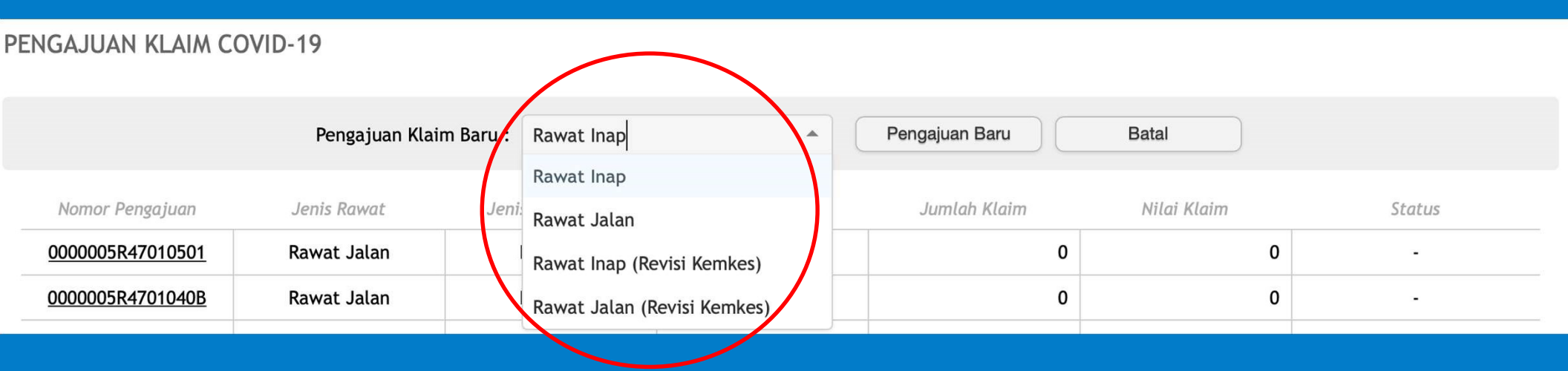

- Untuk Klaim revisi dispute yang masih ditangani oleh BPJS Kesehatan menggunakan pilihan menu regular "rawat inap" atau Rawat Jalan" dan alurnya sama seperti proses klaim regular
- Untuk revisi dispute yang sudah ditangani oleh Kementerian Kesehatan (ditandai dengan status revisi "Kemkes") menggunakan pilihan menu 'Rawat Inap (revisi Kemkes) atau Rawat Jalan (revisi Kemkes)

#### **KENDALA YANG SERING TERJADI**

- RS Double Upload txt → terbaca double klaim dan terbaca di system "tidak sesuai"
- RS Menghapus klaim yang sudah pernah di ajukan dan membuat input baru → divclaim dianggap double klaim
- E-Klaim error → Mohon rutin Backup manual
- Rumah sakit belum memahami alur kerja system secara menyeluruh dari E-Klaim – Vclaim – RS Online (yankes)
- dll

## Video Tutorial Proses klaim dan dispute

- Proses Pengajuan Klaim
- <u>Check Status Klaim</u>
- Proses Dispute BPJS
- <u>Proses Dispute Kemkes</u>